## 高兴控股集团有限公司破产清算案 网络申报债权填报说明

为了各位债权人能准确、便捷的通过钉钉平台申报债权,管理人特制作以下 说明,供各位债权人参考:

**第一步** 请债权人或委托代理人使用自己的手机,按照"钉钉"APP,打开 "钉钉"扫一扫功能,能扫描以下二维码:

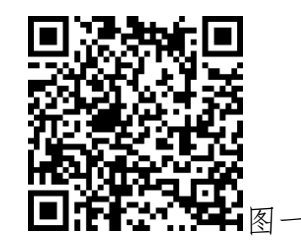

**第二步** 扫描后手机上出现"图二"图片,选择申报人类型后,依次填写 相关信息,并点击登录。请注意如系委托代理人进行申报,此处填写代理人的 姓名、身份证号和手机号。

点击登录后手机上显示"图三"图片,点击"高兴控股集团有限公司破产 清算案"后进入下一步。

| < | 返回 关闭                                   | 债权人登录页                   | 更多    | ;  |
|---|-----------------------------------------|--------------------------|-------|----|
|   | ◎ 阿里拍卖<br><b>债 权 申</b><br>Creditors Dec | 1报系统<br>Itaration System |       |    |
|   | 类型:                                     | • 个人                     | () 机构 |    |
|   | 姓 名:                                    | 请输入姓名                    |       |    |
|   | 身份证号:                                   | 请输入身份证:                  | 2     |    |
|   | 手机号:                                    | 请输入手机号                   |       |    |
|   | 验证码:                                    | 请输入验证码                   | 获取验证码 |    |
|   |                                         |                          |       |    |
|   |                                         | 登录                       |       |    |
|   |                                         | <b>《 阿里拍卖</b> 推供服务       | 5     | 图二 |

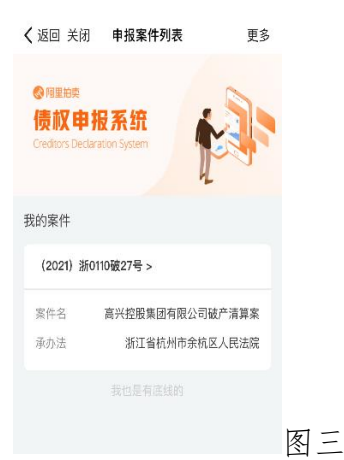

**第三步** 完成第二步后,手机显示"图四"图片,新申报债权的债权人请 点击图四下方的"新增申报"按钮。

点击"新增申报"按钮后,手机显示"图五"图片,如系债权人本人申报 请选择"债权人本人"选项,如系委托代理人申报请选择"代理人"选项。

| 人运营关键 电视索性迷镜                                                | 王々 | 《返回关闭 申报案件详情 更多                                  |
|-------------------------------------------------------------|----|--------------------------------------------------|
| 《 返回 大闭 甲报素件14 简     高兴控股集团有限公司破产清算家     (2021) 浙01108/27 5 | 更多 | 高兴控股集团有限公司破产清算案<br>(2021) 新时间827号                |
| <b>我的申报</b> 申报公告                                            |    | <b>我的申报</b> 申报公告                                 |
| 智无中祝毅卿                                                      |    | 第五申报数第<br>请选择您的申报身份 <sup>×</sup><br>质权人本人<br>代理人 |
| 新禮申报                                                        | 图四 | 新增中報                                             |

**第四步** 完成第三步后页面显示"图六1-6"画面(需下拉),请在各栏目中 依次**填写**,全部填写完成后,**点击**最下方的"提交"按键。

| 、返回 关闭 债权申报(自定义) 更多                                                                                                    | く返回关闭 债权申报(自定义) 更多                                                                                                    | く返回关闭 债权申报(自定义)                                                                                                    |
|----------------------------------------------------------------------------------------------------|----------------------------------------------------------------------------------------------------|----------------------------------------------------------------------------------------------------|
| 高兴控股集团有限公司破产清算案                                                                                                    | * 债权人名称:                                                                                                    | 债权类型                                                                                                    |
| 青权人基本信息                                                                                                    | 请输入债权人名称                                                                                                    | 债权类型:                                                                                                    |
| • 由报人身份·                                                                                                    | 法人代表名称:                                                                                                    | 普通债权                                                                                                    |
| 代理人                                                                                                    | 请输入法人代表名称                                                                                                    | 债权申报-普通债权                                                                                                    |
| 4月1日 1 夕平市。                                                                                                    | * 债权人证件号码:                                                                                                    | * 本金·                                                                                                    |
|                                                                                                    | 请输入债权人证件号码                                                                                                    | 请输入本金                                                                                                    |
|                                                                                                    | * 债权人联系电话:                                                                                                    | 利息。                                                                                                    |
| 代理人身份证号:                                                                                                    | 请输入债权人联系电话                                                                                                    | 11,22:                                                                                                    |
|                                                                                                    | 债权人邮箱地址:                                                                                                    | 199 HBL/C (* 1745)                                                                                                    |
| 代理人联系电话:                                                                                                    | 请输入债权人邮箱地址                                                                                                    | 通约金:                                                                                                    |
|                                                                                                    | * 债权人地址:                                                                                                    | 请输入违约金                                                                                                    |
| 、理人邮箱地址:                                                                                                    | 法输入债权人协计                                                                                                    | 其他损失:                                                                                                    |
| 请输入代理人邮箱地址                                                                                                    | 94 mbz (De DZ VADAL                                                                                                    | 请输入其他损失                                                                                                    |
| 代理人联系地址:                                                                                                    | 债权类型                                                                                                    | 合计:                                                                                                    |
| 请输入代理人联系地址                                                                                                    | 倚权类型:                                                                                                    |                                                                                                    |
| 提交保存                                                                                                    |                                                                                                    | /在× 1木1子                                                                                                    |
| 提交 保存       区 六-1       返回 矢闭 債权申报(自定义) 更多<br>債权形成原因:                                                                                                    |                                                                                                    | 加工     (株子)       医二二-3       く返回 关闭 债权申报(自定义)       新注:       请等入备注       有无财产担保                                                                                                    |
| 握交         保存           国六-1         返回 关闭 債权申报(自定义) 更多           成形成原因:         再输入債权形成原因                                                                                                    | 歴 六-2<br>く返回 关約 備牧申报(自定义) 更多<br>銀行账户信息<br>* 开户信:<br>「協会入井户行<br>* 研会:<br>「協会入井户名<br>* 骶号:<br>「強会人肝弓                                                                                                    | 東京     (本子)       東京     (本子)       (本子)     (本子)       (本子)     (                                                                                                    |
| 擬交 保存 医六-1 返回 矢肉 (微々申报(自定义) 更多<br>熱双形成原因: 新输入债权形成原因                                                                                                    | 速<br>上                                                                                                    | 主义     味存       医二二-3       く返回 关闭 债权申报(自定义)       第注:       请總入商注   有无财产担保 有无财产担保: 请选择有无财产担保                                                                                                    |
| 複交 保存   区一六一1   返回 矢府 債权申报(自定文) 更多   唐松形成原因   靖翰入债权形成原因   《##:   上传解件                                                                                                    | 医<br>六<br>-2<br>く 返回 关約 備秋申报(自定义) 更多<br>現行販户信息<br>* 开户行<br>* 开户行<br>* 开户名<br>・ 眠号:                                                                                                    | 主义     床(子)       区 六-3       く返回 关闭 债权申报(自定义)       第注:       请德入斋注       有无财产担保       有无财产担保       请选择有无财产担保       请讼提案情况                                                                                                    |
| 提交         保存           区二一1         返回 关闭 债权申报(自定义) 更多<br>债权形成原因:           请输入债权形成原因         更多           资料:         上传附件           无保证人或者其他连带债务人         1000000000000000000000000000000000000                                                                                                    | 医<br>六<br>-<br>-<br>-<br>-<br>-<br>-<br>-<br>-<br>-<br>-<br>-<br>-<br>-                                                                                                    | 主义     床(子)       区 六-3       (如四 关闭 债权申报(自定义)       第注:       「南總入島注       有无财产担保       有无财产担保       请选择有无财产担保       请选择有无财产担保       诉讼裁定情况       诉讼裁定情况:                                                                                                    |
| 提交         保存           上包六-1         更多           透回 关闭 债权申报(自定义)         更多           请松形成原因:         通输入债化形成原因                                                                                                    | 上市     上市       東京二の     東京       東市市     市場市市       市場の大井市市     市場       市場大井市市     市場       市場大井市市     市場       市場大井市市     市場       市場大井市市     市場       市場大井市市     市場       市場大井市市     市場       市場大井市市     市場       市場大井市市     市場       市場大井市市     市場       市場大井市市     市場                                                                                                    | 東京     東京       東京     東京       夏二一3     第二       第二     第二       「市総入商注     第二       「市総入商注     第二       「市総入商注     第二       「市総入商注     第二       「市総入商注     第二       「市総入商注     第二       「市総入商注     第二       「市総入商注     第二       「市公裁定情況     第二       「市公裁定情況     第二                                                                                                    |
| 据交保存         保存           图六-1         医含           透回关闭 债权申报(自定义) 更多         更多           債权形成原因         原输入债化形成原因           请输入债化形成原因                                                                                                    | 上市     東京二の       夏六一2       文図の 茶師 備牧申报(自定义)     更多       現行號户信息     *       市場     *       市場、日井市     *       市場、日井市     *       市場、日井市     *       市場、日井市     *       市場、日井市     *       市場、日井市     *       市場、日井市     *       市場、日井市     *       市場、日井市     *       市場、日井市     *       市場、日井市     *       市場、日井市     *       市場、日本     *                                                                                                    | 東京     東京       東京     東京       第二     「「「「」」」」       「「「」」」」     「「」」」       「「」」」     「」」       「「」」」     「」」       「「」」」     「」」       「「」」」     「」」       「「」」」     「」」       「」」」     「」」       「」」」     「」」       「」」」     「」」       「」」」     「」」」       「」」」     「」」」       「」」」     「」」」       「」」」     「」」」       「」」」     「」」」       「」」」     「」」」       「」」」     「」」」       「」」」     「」」」       「」」」     「」」」       「」」」     「」」」       「」」」     「」」」       「」」」     「」」」       「」」」     「」」」       「」」」     「」」」       「」」     「」」」       「」」     「」」」       「」」     「」」」       「」」     「」」」       「」」     「」」」       「」」     「」」」       「」」     「」」」       「」」     「」」」       「」」     「」」       「」」     「」」       「」」     「」」       「」」     「」」       「」」     「」」       「」」     「」」       「」」                                                                                                    |
| 提交         保存           区二二1         近风回关闭 债权申报(自定义)         更多           透风田大司【         一           请规》(依代形成原因)         一           请输入债权形成原因         -           请输入债权形成原因         -           你你         -           方案         -           放在形式         -           近天保证人或者其他连带债务人         -           近名称:         -           如果有多个人员,请用逗号分照         -           "据债权数额计算过程         -                                                                                                    | 上市     東京二の       夏六一2       文図の 共師 備牧申报(自定义)     更多       現行駅戸信息     第       市協人所戶行     ((()))       市協人所戶方     (())       市協人所戶方     (())       市協人所戶方     (())       市協人所戶方     (())       市協人所戶方     (())       市協人所戶方     (())       市協人所戶方     (())       市協人所方方     (())       市協人所方方     (())                                                                                                    | 東京     東京       東京     東京       第二     第二       「市場入 島法     第二       「市場入 島法     第二       「市場入 島法     第二       「市場入 島法     第二       「市場入 島法     第二       「市場入 島法     第二       「市場入 島法     第二       「市場入 島法     第二       「市場入 島法     第二       「市場 和学     第二       「市場 和学     第二       「市場 和学     第二       「市場 市場 市場     第二       「市場 日本     第二       「市場」     第二       「市場」     第二       「市場」     第二       「市場」     第二       「市場」     第二                                                                                                    |
| 提交 保存                                                                                                    | た<br>た<br>た                                                                                                    | 東京     東京       東京     東京       東京     東京       南市     東京       南市     東京       東京     東京       東京                                                                                                    |
| 提交     保存       区二二1     医因二二1       或回关闭 债权申报(自定义)     更多       債权形成原因:     第       请输入债权形成原因     第       時輸入债权形成原因     1       時輸入债权形成原因     1       水     1       上传解件     1       工作解件     1       建築和:     1       如果有多个人员,请用這号分碼     1       申报债权数额计算过程:     1                                                                                                    | 文図回 英御 儀牧申报(自定义)     更多       現行账户信息     *       * 开户信:        「協会 大戶行:        「協会 大戶行:        「協会 大戶行:        「協会 大戶行:        「「協会 大戶行:        「「「「」」」」        「「」」」        「「」」」        「「」」」        「「」」」        「「」」」        「「」」」        「「」」」        「「」」」        「「」」」        「「」」」        「「」」」        「「」」」        「「」」」        「」」        「」」        「」」        「「」」」        「「」」」        「「」」」        「「」」        「」」        「」」        「」」        「」」        「」」        「」」        「」」        「」」        「」」        「」」        「」」        「」」        「」」        「」」                    | 法     法       下一3       (第四 六一3)       (第四 六一3)       (第四 关闭) 儀权申报(自定义)       (第四 关闭) 儀权申报(自定义)       (第四 关闭) 儀权申报(自定义)       (第四 关闭) 儀权申报(自定义)       (第四 关闭) 儀权申报(自定义)       (第四 关闭) 儀权申报(自定义)       (第四 关闭) 儀权申报(自定义)       (第四 关闭) 儀权申报(自定义)       (第四 大明) 指現       (第四 大明) 指現       (第四 大明) 指現       (第四 大明) 指現       (第四 大明) 指現       (第四 大明) 指現       (第四 大明) 指現       (第四 大明) 指現       (第四 大明) 指見       (第四 大明) 指見 |
| 提交     保存       区二二1     医方二1       (本四) 使权申报(自定义)     更多       (情权形成原因)     原本       (市執入債权形成原因)     (本回)       (市執入債权形成原因)     (本回)       (市執入債权形成原因)     (本回)       (市本)     (本回)       (市本)     (本回)       (市本)     (本回)       (市本)     (本回)       (市本)     (本回)       (市本)     (本回)       (市本)     (市本)       (市本)     (市本)       (市本) | 医子子名       医型 子子名       医型 子子名       医型 子子名       第二       市台       市台       日       日       日       日       日       日       日       日       日       日       日       日       日       日       日       日       日       日       日       日       日       日       日 | 東京     東京       東京     東京       東京     東京       南京、南京     東京       南京、防产担保     東京       南京、防产担保     東京       西京町产担保         西京町产担保         西京町产担保         西京町产担保         西京町产担保         西京町产担保         西京町市理保         西京市市会開休市         西京市市会開休市         西京市会同市会開休市         南京洋泉三日市清強制执行                                                                                                    |

注意: 1. 如在图五中选择"债权人本人"选择,则系统不会显示"图六-1" 图片中的内容;

同一债权有多个债权人,在"图六-2"中"债权人名称"处均列入,中间以","分隔,在之后的相应信息填写时也均列入,并以","分隔;

3. 请在申报时如实填写联系电话、邮箱和地址,管理人将按以上联系方式与 债权人或代理人进行联系,并送达相应的文书,如联系方式发生变更,请及时告 知管理人;

4. "图六-3"中,"债权类型"通过下拉方式选择,债权类型包括"普通债权"、"有财产担保债权"、"其他法定优先权"、"税收债权"、"职工债权",请各位债权人根据债权情况进行选择,如不属于上述后四种债权类型的,请选择"普

通债权"类型;"职工债权"由管理人调查后列出清单并予以公示,不属于需要 申报的债权;

5. "图六-4"中,"上传附件"请上传以下内容:

(1)"债权申报表":填写并上传《债权申报表》(相关格式范本参见《债 权申报文件格式范本》):

(2)"债权人的主体资料":债权人为法人或其他组织的,上传债权人已年 检的营业执照复印件(加盖公章)、法定代表人身份证明书、法定代表人身份证 正反面;债权人为个人的,上传个人身份证正反面;

(3)"授权委托书"(视情况上传):委托代理人申报或参与破产案件的债权人,须上传授权委托书及代理人身份证正反面(相关格式范本参见《债权申报文件格式范本》);

(4)"相关证据材料":上传包括但不限于合同、协议、往来帐及相关凭证、 收款或付款凭证、判决书、调解书、裁定书、孳息或违约金计算说明等主张债权 合法有效的材料。

6. "图六-5"中,"银行账户信息"用于向债权人偿付清偿款使用,"开户名"
 需与债权人名称一致,请如实填写;

 "图六-6"中,债权有无财产担保,请通过下拉选择,如有财产担保的, 需进一步填写"担保金额"等情况。

**第五步** 完成第四步点击"提交"按钮后,显示图七,点击"确定"后债权 申报完成。

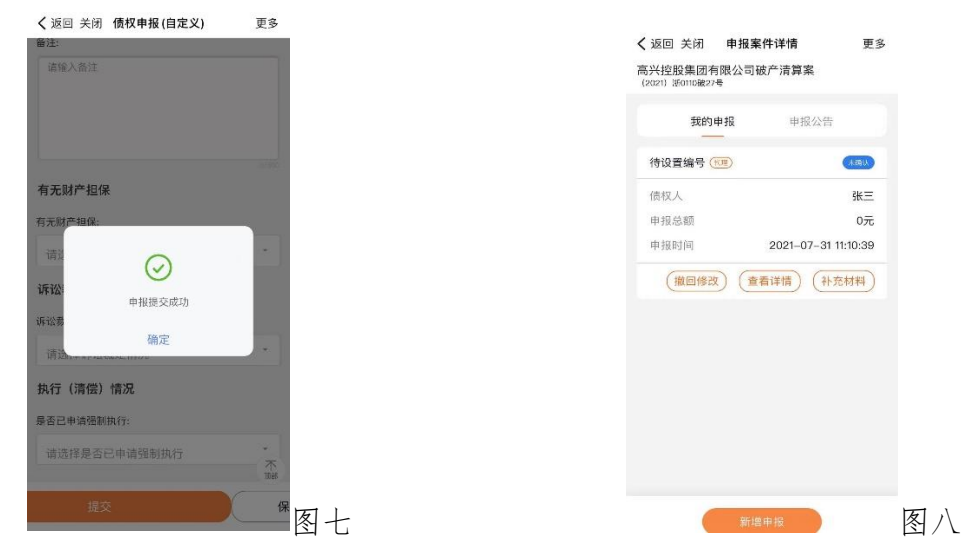

**第六步(非必须)** 完成申报后,债权人如需进行修改等操作,可以重新通过扫描"图一"二维码进行登录,进入"图三"界面后,选择"高兴控股集团有限公司破产清算案"后进入"图八"界面,根据需要进行操作。

债权人亦可通过点击"图八"中的"申报公告"按钮,查看管理人发布的 相关公告。